## <ibabs>

## Werkomschrijving aanmaken site.

- Login op adminportal2 of msisupport, afhankelijk van de klant. Gemeenten, provincies en waterschappen op msisupport en de rest op portal2.
- 2) Ga naar config -> sites en klik op toevoegen. Vul de sitenaam in en eventueel de organisatienaam.
- 3) Open de locator en klik op azure. Wanneer de site aangemaakt is op msisupport hoeft dit niet. Na het klikken op azure klik rechtsboven op "Add host site"
- 4) Vul de naam van de site in en klik op save
- 5) Ga naar <u>https://signon.ibabs.eu/Account/ForgotPassword</u> en vul de sitenaam in en je eigen mailadres.
- 6) Gebruik de URL in de mail om een wachtwoord aan te maken. Log hiermee in en ga naar config/gebruikers. Vul de gegevens van de trainer in en klik op versturen zodat zij zelf een wachtoord aan kunnen maken.

## **Trainers:**

| Marco Lammers    | <u>marco@ibabs.eu</u> |
|------------------|-----------------------|
| Eric Otten       | eric@ibabs.eu         |
| Wouter Beukeboom | wouter@knowle.nl      |
| Anke Eenkoren    | anke@eenkoren.nl      |